# Controller firmware upgrading (for MFPB/1)

### Preparations for firmware upgrading

### NOTE

- Make sure that the scanner driver has been installed in the PC.
- Before updating the firmware, print Configuration Page to confirm the current Controller Firmware Version.

#### Upgrading procedure

- 1. Connect the machine and PC using the USB cable.
- 2. Turn ON the machine's main switch pressing Menu/Select key.
- 3. Confirm that [\*BOOTROM MODE\*] appears on the screen.

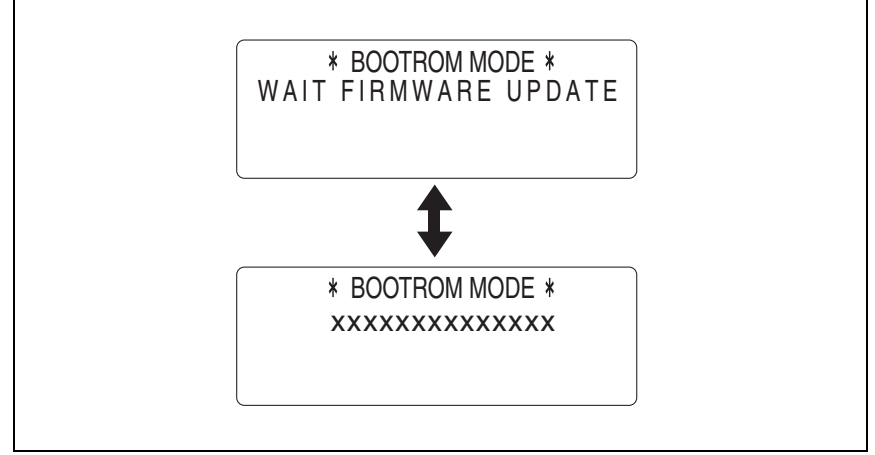

- 4. Copy the firmware data and upgrading program in any arbitrary directory of the PC.
- 5. Double-click "UpdateFW.exe".
- 6. Click [Browse] and select File path of target file.
- 7. Click [Update].

| Update F/W - V5.00     |
|------------------------|
| File path : bin Browse |

8. Firmware updating starts.

| Update F/W - V5.00            |  |
|-------------------------------|--|
| Press ESC to Abort 33% Cancel |  |
| FIRMWARE UPDATE               |  |

9. When [Transfer Successfully!] message appears on the screen, click [OK].

| Update F/W - V5.00     | $\mathbf{X}$ |
|------------------------|--------------|
| Transfer Successfully! |              |
|                        |              |

10. Click [Exit] to close the execution tool.

Г

| Update F/W - V5.00     | × |
|------------------------|---|
| File path : bin Browse | l |
|                        |   |
|                        |   |

11. Confirm that [FIRMWARE UPDATE OK] message has been displayed, and turn OFF/ ON the machine's main switch.

## FIRMWARE UPDATE FIRMWARE UPDATE OK MACHINE POWER OFF/ON

12. Print [CONFIGURATION PAGE] to confirm the Controller Firmware Version.